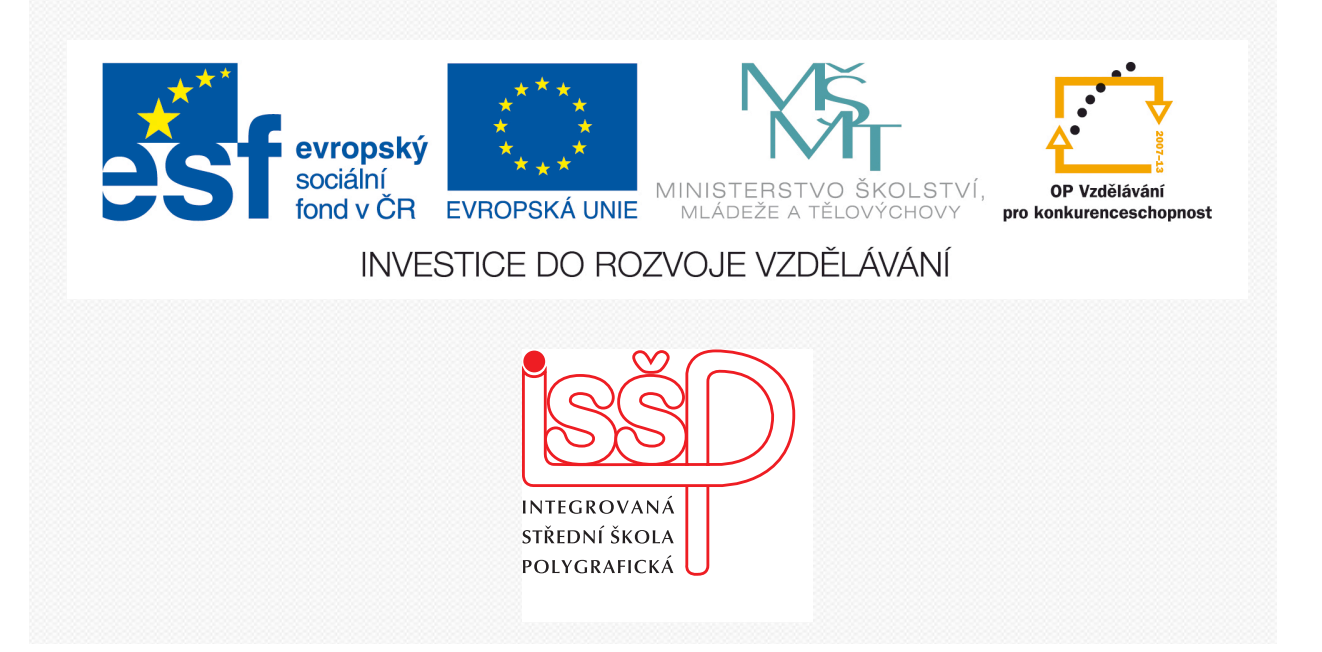

## Adobe Photoshop 5. Práce s výběry

www.isspolygr.cz

Integrovaná střední škola polygrafická, Brno, Šmahova 110 Šmahova 110, 627 00 Brno

Interaktivní metody zdokonalující edukaci na ISŠP CZ.1.07/1.5.00/34.0538

ADOBE PHOTOSHOP Vytvořila: Bc. Blažena Kondelíková Vytvořila dne: 18. 9. 2012

DUM číslo: 5 Název: Práce s výběry

Strana: 1/4

| Škola                 | Integrovaná střední škola polygrafická, Brno, Šmahova 110 |
|-----------------------|-----------------------------------------------------------|
| Ročník                | 1. ročník (SOŠ, SOU)                                      |
| Název projektu        | Interaktivní metody zdokonalující proces edukace na ISŠP  |
| Číslo projektu        | CZ.1.07/1.5.00/34.0538                                    |
| Číslo a název šablony | III/2 Inovace a zkvalitnění výuky prostřednictvím ICT     |
| Autor                 | Bc. Blažena Kondelíková                                   |
| Tématická oblast      | Photoshop                                                 |
| Název DUM             | Práce s výběry                                            |
| Pořadové číslo DUM    | 5                                                         |
| Kód DUM               | VY_32_INOVACE_05_OV_KD                                    |
| Datum vytvoření       | 18.9.2012                                                 |
| Anotace               | Prezentace obsahuje učivo výběrů obrázků, výběr správného |
|                       | nástroje a následného uspořádání.                         |
|                       |                                                           |
|                       |                                                           |

Pokud není uvedeno jinak, je uvedený materiál z vlastních zdrojů autora

Integrovaná střední škola polygrafická, Brno, Šmahova 110 Šmahova 110, 627 00 Brno

Interaktivní metody zdokonalující edukaci na ISŠP CZ.1.07/1.5.00/34.0538

ADOBE PHOTOSHOP

DUM číslo: 5 Název: Práce s výběry

Strana: 2/4

## Práce s výběry

Výběrem vybíráme plochu, kterou budeme uvnitř výběru upravovat. Oblasti mimo výběr se změny netýkají. Pro výběr používáme sady nástrojů

- nástroje pro výběr
- nástroje laso
- kouzelná hůlka
- pero

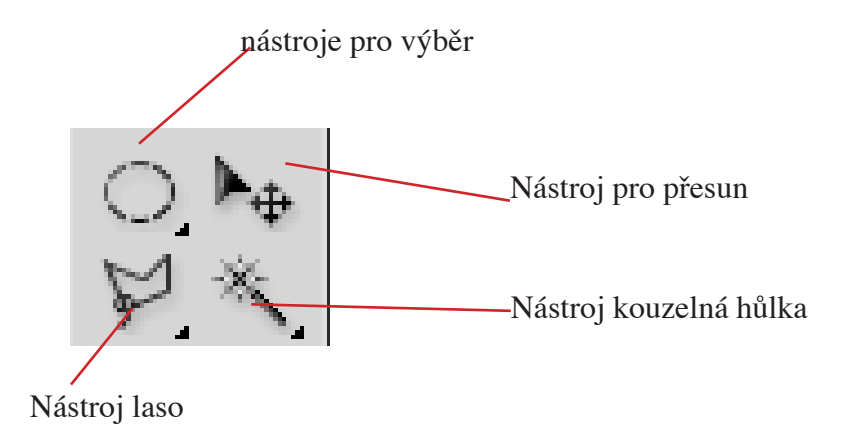

## Pod každou ikonou se objeví skryté nástroje

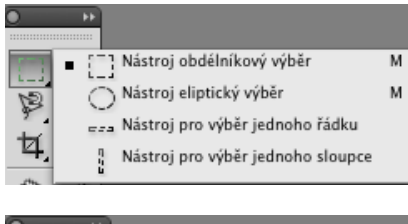

Nástroj laso
Nástroj mohoúhelníkové laso
Nástroj magnetické laso

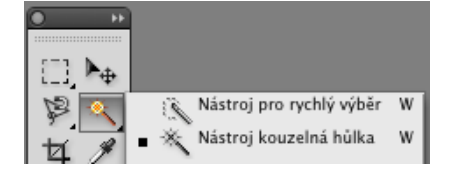

*Nástroj pravoúhlý výběr* umožňuje vybrat pravoúhlou oblast *Nástroj eliptický výběr* slouží k označení eliptických oblast *Nástroje výběr jednoho řádku a jednoho sloupce* můžete vybrat řádek o výšce nebo šířce jednoho obrazového bodu.

*Nástroj laso* – vybere libovolnou oblast obkreslením od ruky *Nástroj mnohoúhelníkové laso* – vytvoří hranici výběru z rovných čar

*Nástroj magnetické laso* – nakreslíte od ruky hranici výběru, která se přitahuje k okrajům plochy

*Nástroj kouzelná hůlka* – vybírá části obrazu na základě podobnosti barev sousedních obrazových bodů

Integrovaná střední škola polygrafická, Brno, Šmahova 110 Šmahova 110, 627 00 Brno

Interaktivní metody zdokonalující edukaci na ISŠP CZ.1.07/1.5.00/34.0538

ADOBE PHOTOSHOP

DUM číslo: 5 Název: Práce s výběry

Strana: 3/4

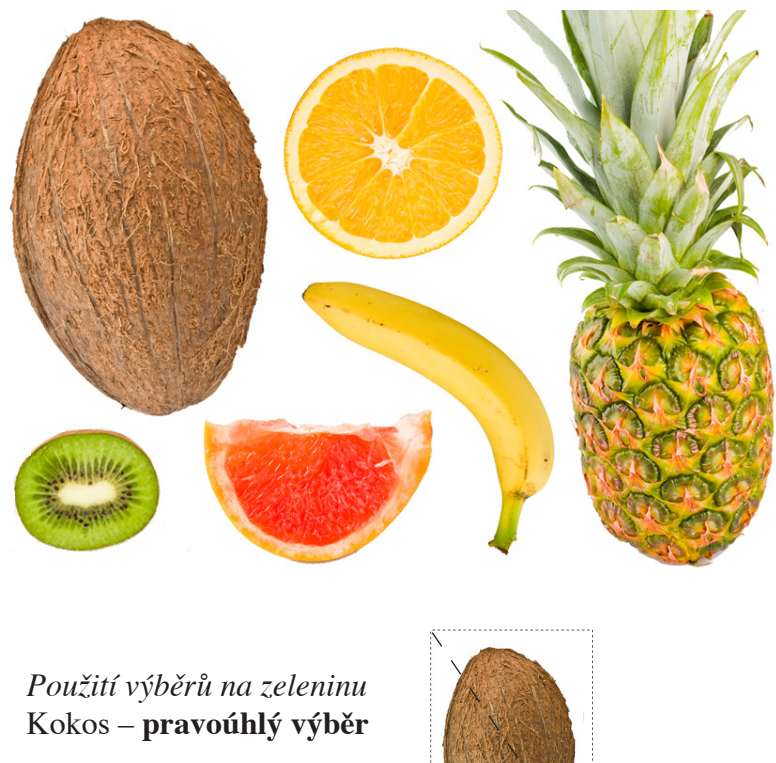

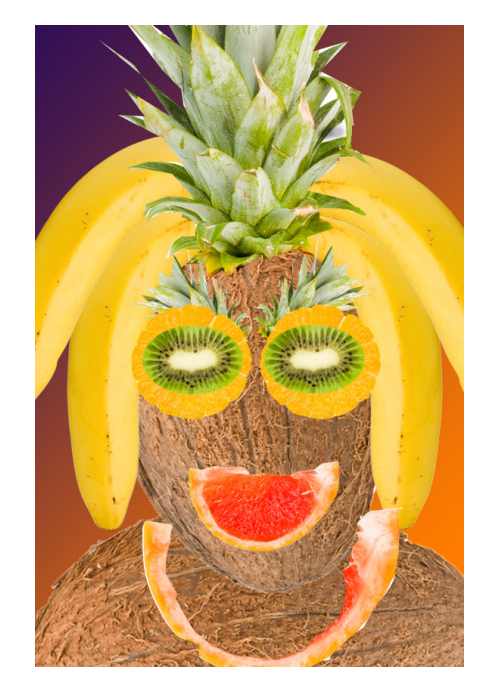

Výsledek

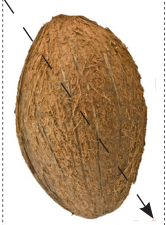

pokud se nám nelíbí výběr můžeme odznačit kliknutím jinam nebo výběr odznačit ctrl + D, nebo jabko + D

Použijeme eliptický výběr – pomeranč a přemístíme – pomocí nástroje pro přesun, podržením klávesy ALT se výběr duplikuje

Kouzelnou hůlkou vybereme banán - tolerance 50

Laso – použiji na ananas. Při označování můžu stiskem ALT změnit laso na mnohoúhelníkové

Při výběru můžu pomocí ALT výběr odečítat a SHIFT nám výběr přičítá.

Magnetickým lasem vyberu červenou část grepu.

Při vkládání grepu použiji **Transformaci** na otočení (přidržením *shift a alt* se kopíruje objekt) Úpravy – Transformace – Převrátit vodorovně)

Kivi vyberu pravoúhlým výběrem, podržím ALT a pomocí Kouzelné hůlky vyberu bílé pozadí.

Pokud si vybraný objekt zkopírujeme a vytvoříme nový dokument, ve schránce zůstane zkopírovaná velikost a nový dokument se automaticky vytvoří na její velikost. Na zvětšení dokumentu můžeme použít Obraz – Velikost plátna

Hotovou práci uložíme v .psd

Použité zdroje KNOTEK, P. Adobe Photoshop CS4: oficiální výukový kurz. Vyd. 1. Brno: Computer Press, 2009, 424 s. ISBN 978-80-251-2337-9. Obrázky z vlastních zdrojů

Integrovaná střední škola polygrafická, Brno, Šmahova 110 Šmahova 110, 627 00 Brno

Interaktivní metody zdokonalující edukaci na ISŠP CZ.1.07/1.5.00/34.0538

**ADOBE** PHOTOSHOP

DUM číslo: 5 Název: Práce s výběry

Strana: 4/4